## 軌跡を使う

通った道にしるしをつけ、記録(メモリ)することができます。 通った道をあとで確認したり、同じ道を通りたいときなどに便利です。

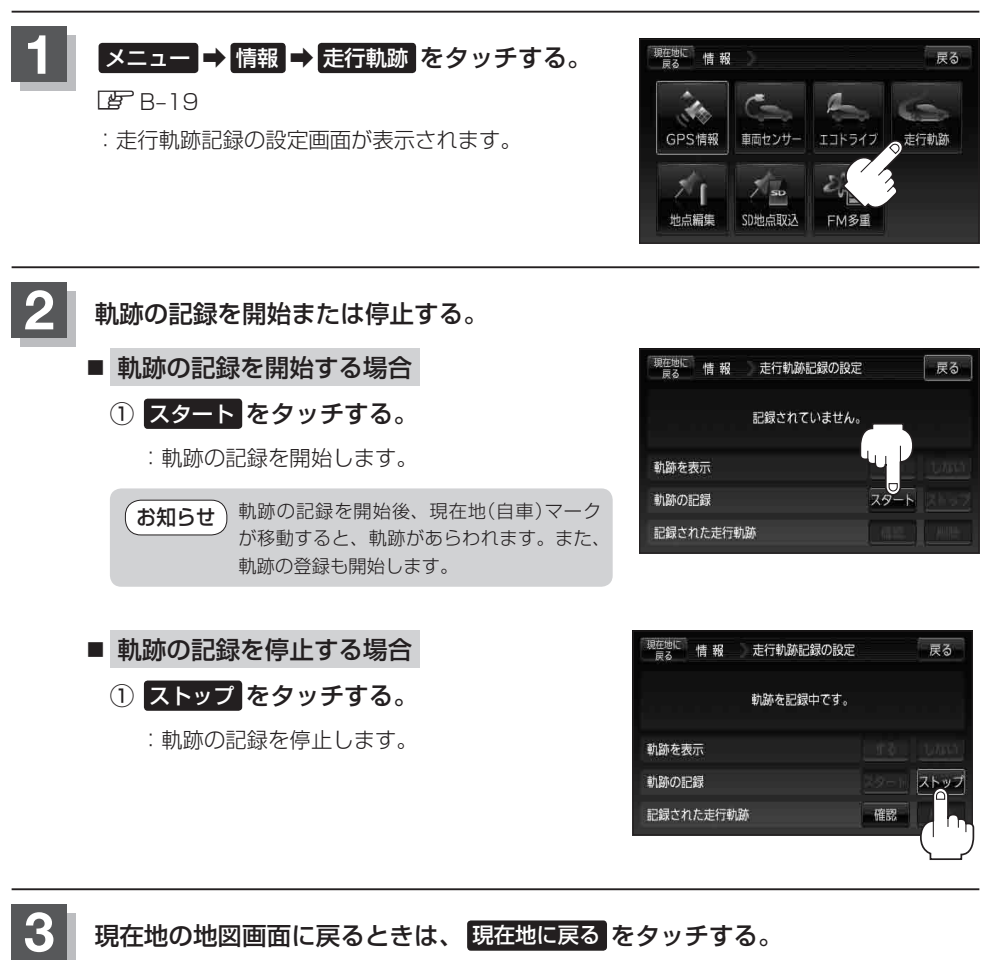

・軌跡は、約500kmまで記録できます。容量をこえると、古い軌跡から順に自動的に消し、新しい軌跡を記録します。
・軌跡はち点表示するごとに保存されます。(約200mごとに1点表示)ち点に満たない距離の軌跡は保存されません。
・軌跡の色は青です。
・軌跡の記録を止め、再び軌跡の記録を開始した場合は、前回記録した続きより記録されます。
・シミュレーション走行中は軌跡の記録を行いません。